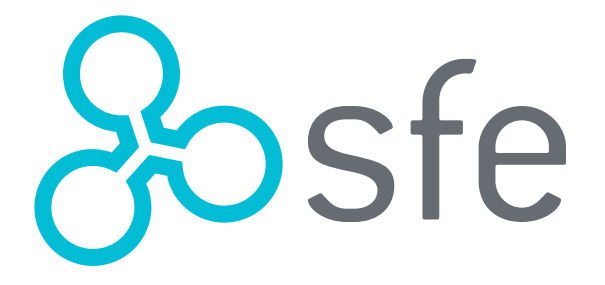

# MANUAL DE USO PARA MÉDICOS

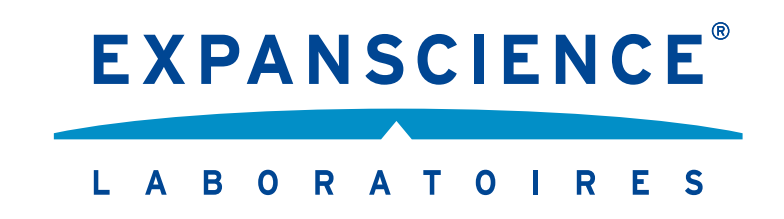

# ÍNDICE

- Médicos nuevos que se registrarán por primera vez para comprar con Servicios Farmacéuticos Especializados
   Médicos que ya han comprado con Servicios Farmacéuticos Especializados y cuentan con un CFDI anterior
   Médicos que ya han comprado en la tienda en línea
- 4. Proceso de compra

# 1. Médicos nuevos que se registrarán por primera vez para comprar con Servicios Farmacéuticos Especializados

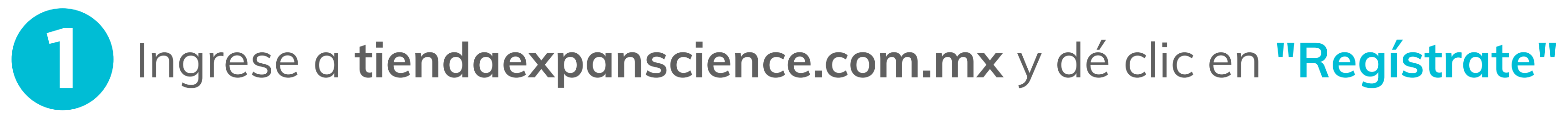

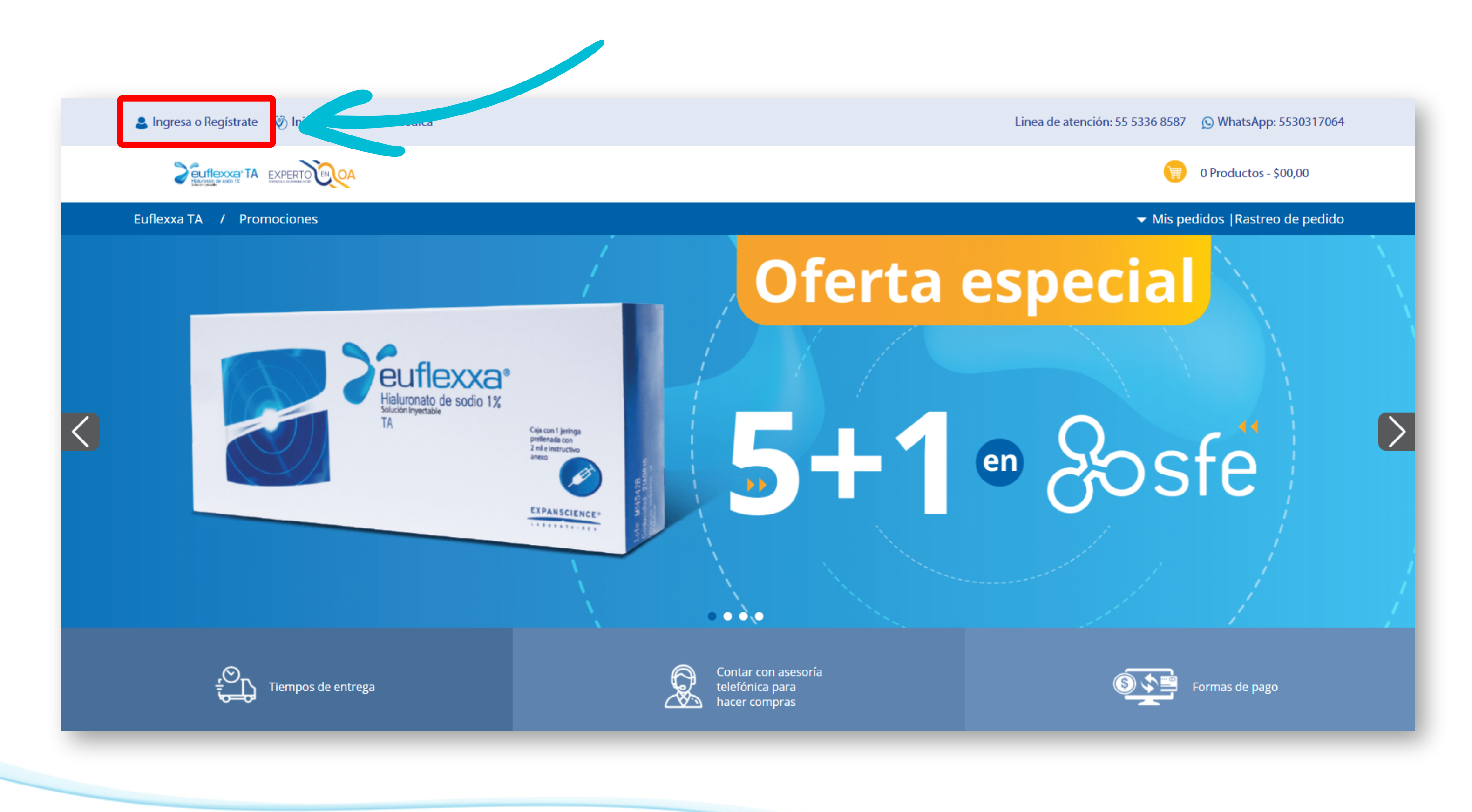

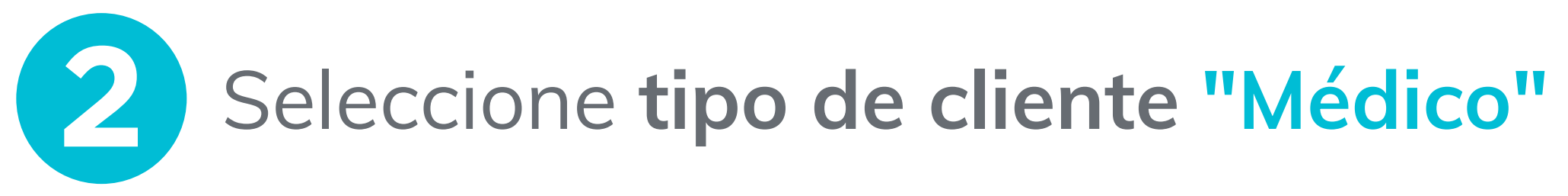

| 🚨 Ingresa o Regístrate 🛛 🦁 Iniciar sesión visita médica |         |
|---------------------------------------------------------|---------|
| HENRY OF READ 12 TA EXPERITOR OF READ 12                |         |
| Euflexxa TA / Promociones                               |         |
| Inicio > Registro                                       |         |
|                                                         | Selecc  |
|                                                         |         |
|                                                         |         |
|                                                         | ((), 0) |
|                                                         |         |
|                                                         |         |
|                                                         |         |
|                                                         |         |
|                                                         |         |
|                                                         |         |
|                                                         |         |
|                                                         |         |
|                                                         |         |
|                                                         |         |

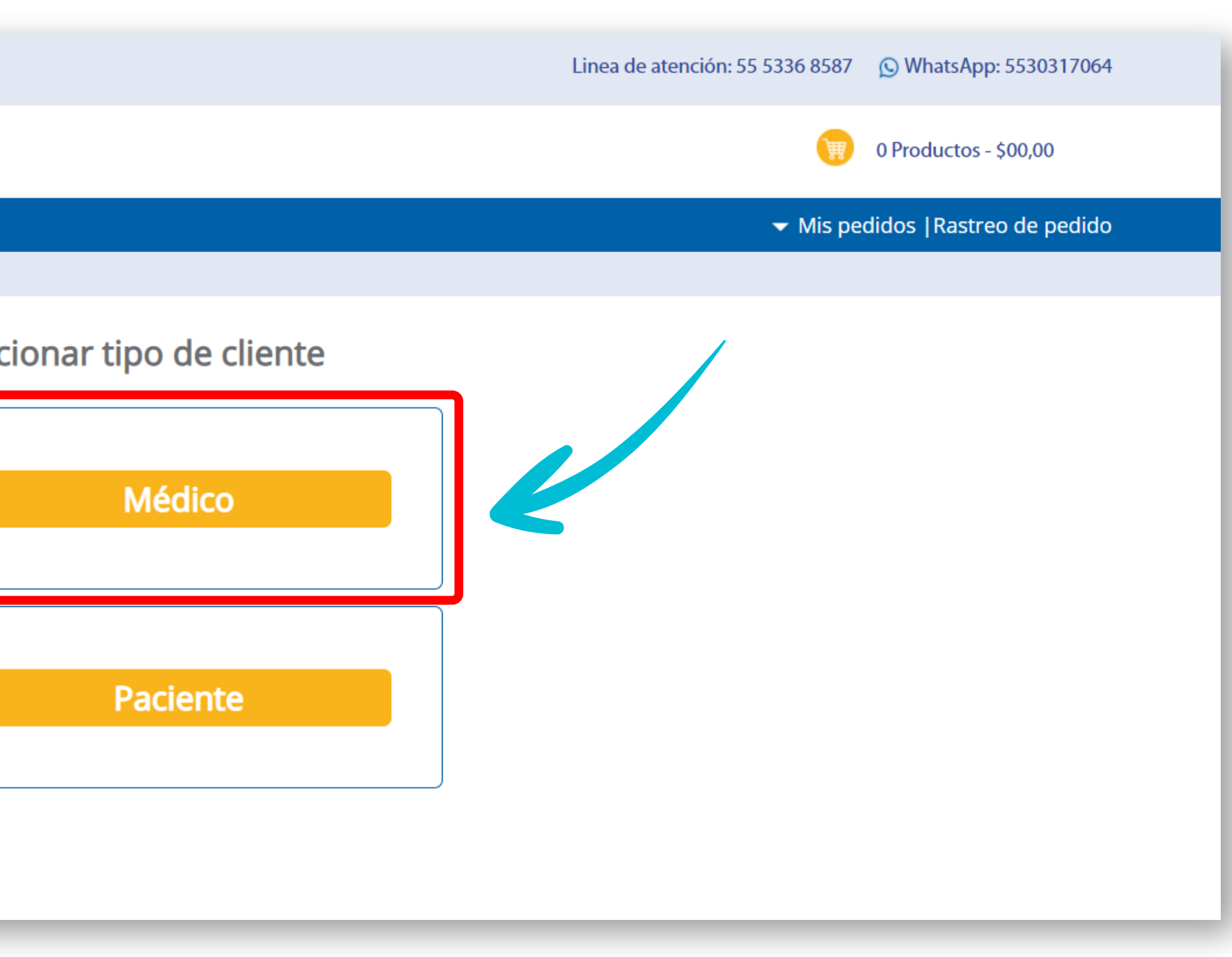

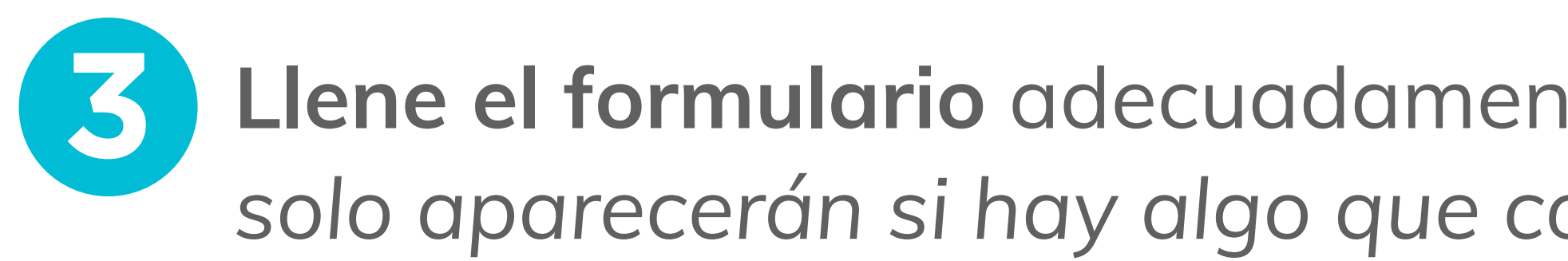

| 💄 Ingresa o Regístrate 🛛 🦁 Iniciar sesión visita médica | Linea de atención: 55 5336 8587 🕟 WhatsApp: 5530317064                                                                                                    |
|---------------------------------------------------------|----------------------------------------------------------------------------------------------------|
|                                                         | 0 Productos - \$00,00                                                                                                    |
| Euflexxa TA / Promociones                               | ✓ Mis pedidos  Rastreo de pedido                                                                                                    |
| Inicio > Registro médico                                | Formular od eregistro para médicos     Nombre   Ros pueden utilizar números en este campo.   Bradusta un corres electrónico válico   Tordustas un corres electrónico válico a diez algotos   Cortra enfas   Produstas un número telefónico válico a diez algotos   Cortra reseña   Los reseña no cóncida:   Braser célula profesional   Procialidade   Procialidade |
|                                                         | Si usted cuenta con un CFDI<br>anterior de click aqui.                                                                                                    |

## Llene el formulario adecuadamente (en rojo aparecen mensajes de error que solo aparecerán si hay algo que corregir), después dé clic en "Terminar registro"

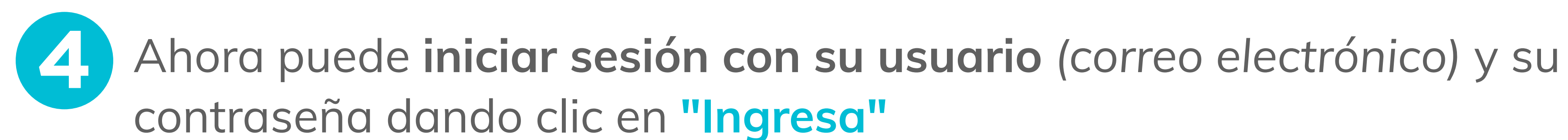

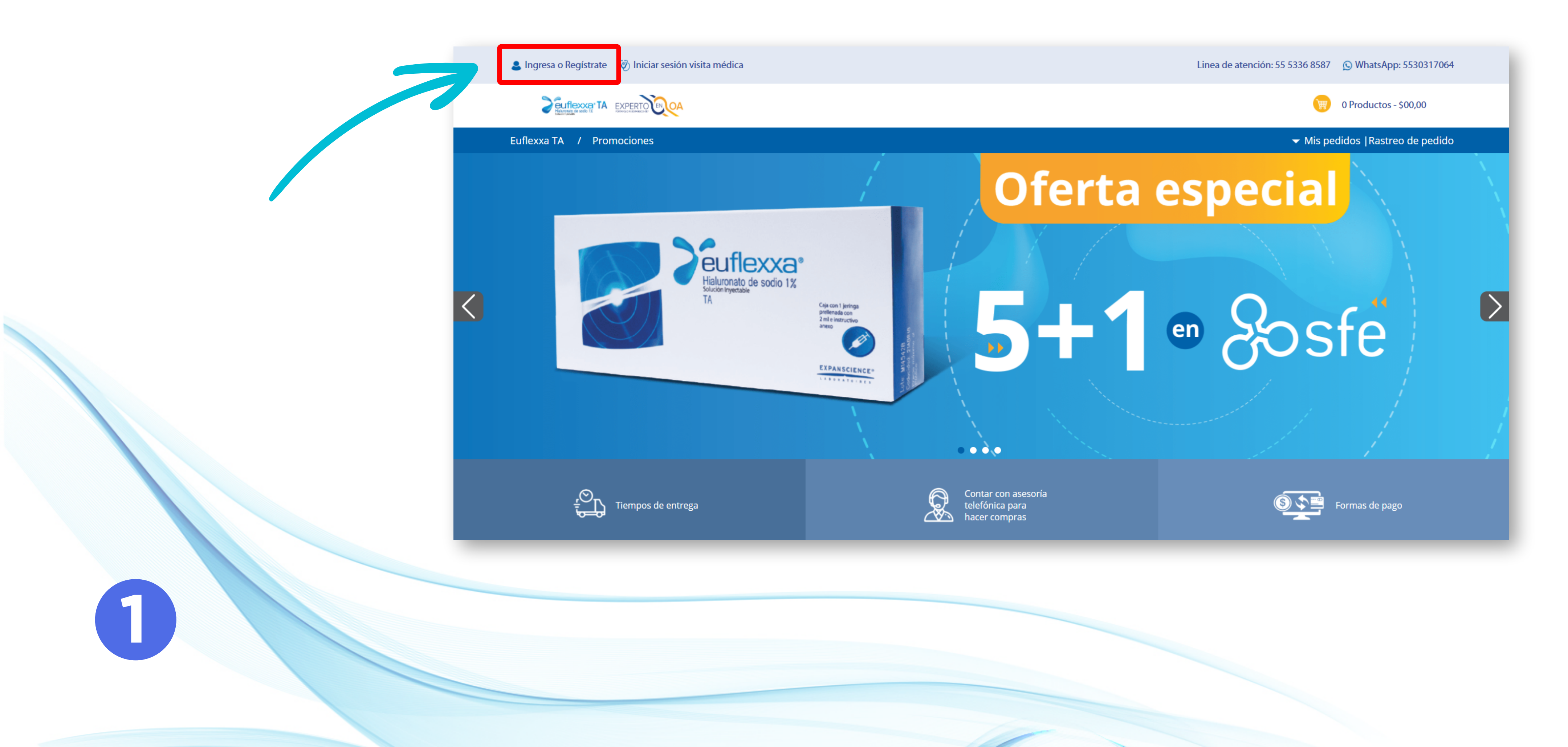

# **2. Médicos** que **ya han comprado** con Servicios Farmacéuticos Especializados y cuentan con un **CFDI anterior**

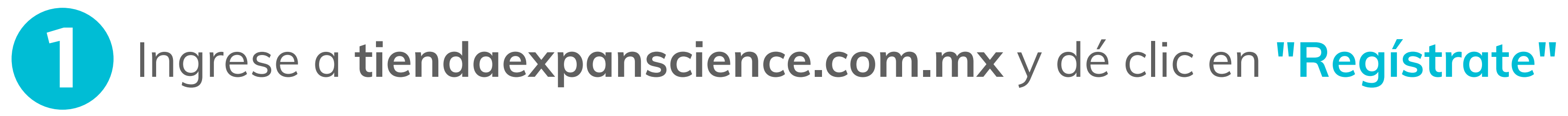

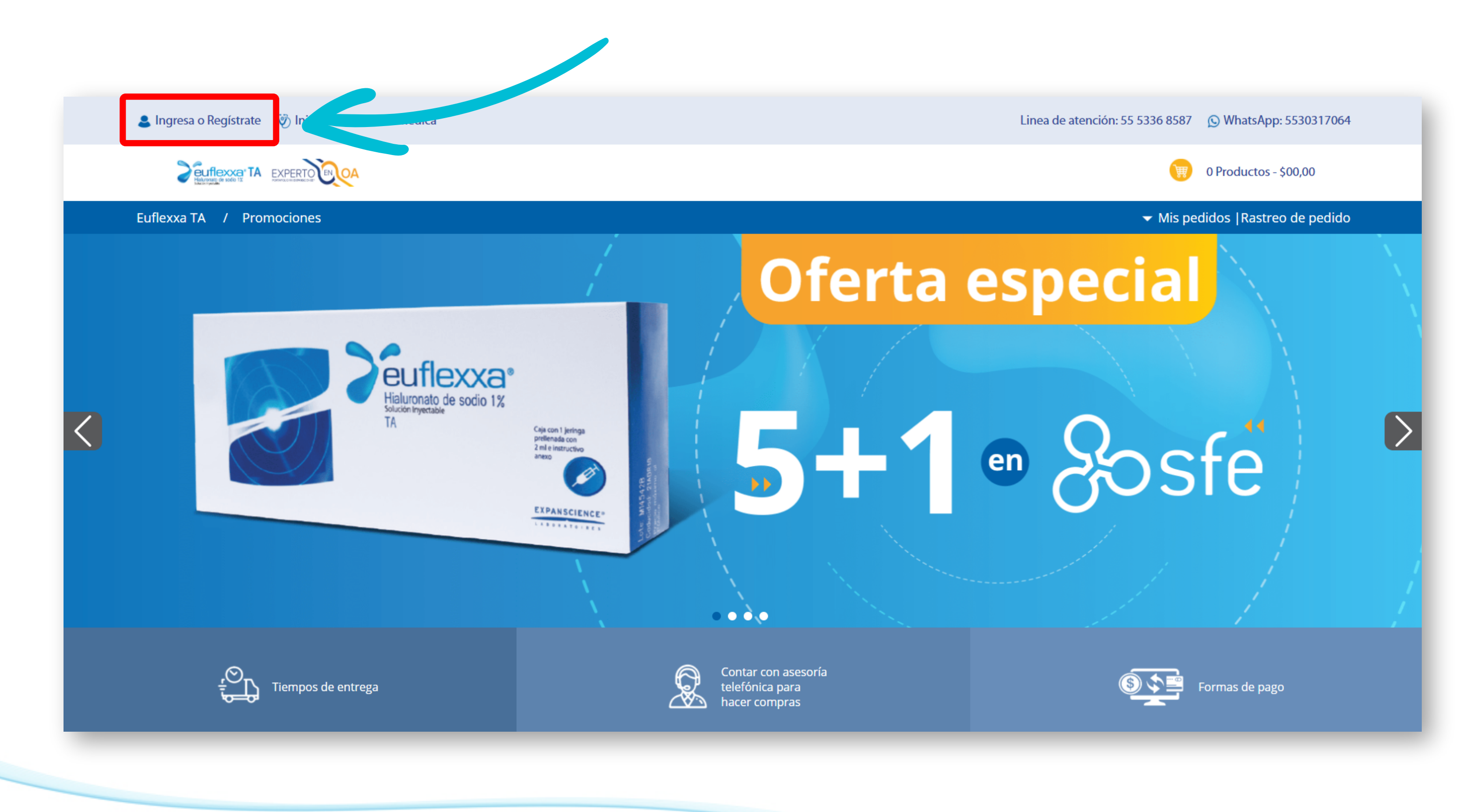

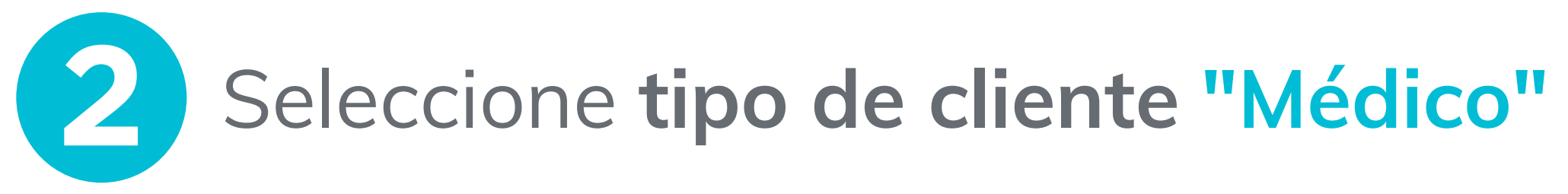

| 🚨 Ingresa o Regístrate 🛛 🔯 Iniciar sesión visita médica |         |
|---------------------------------------------------------|---------|
| HANDING OF SOLID 12 TA EXPERITOR                        |         |
| Euflexxa TA / Promociones                               |         |
| Inicio > Registro                                       |         |
|                                                         | Selecci |
|                                                         |         |
|                                                         |         |
|                                                         |         |
|                                                         |         |
|                                                         |         |
|                                                         |         |

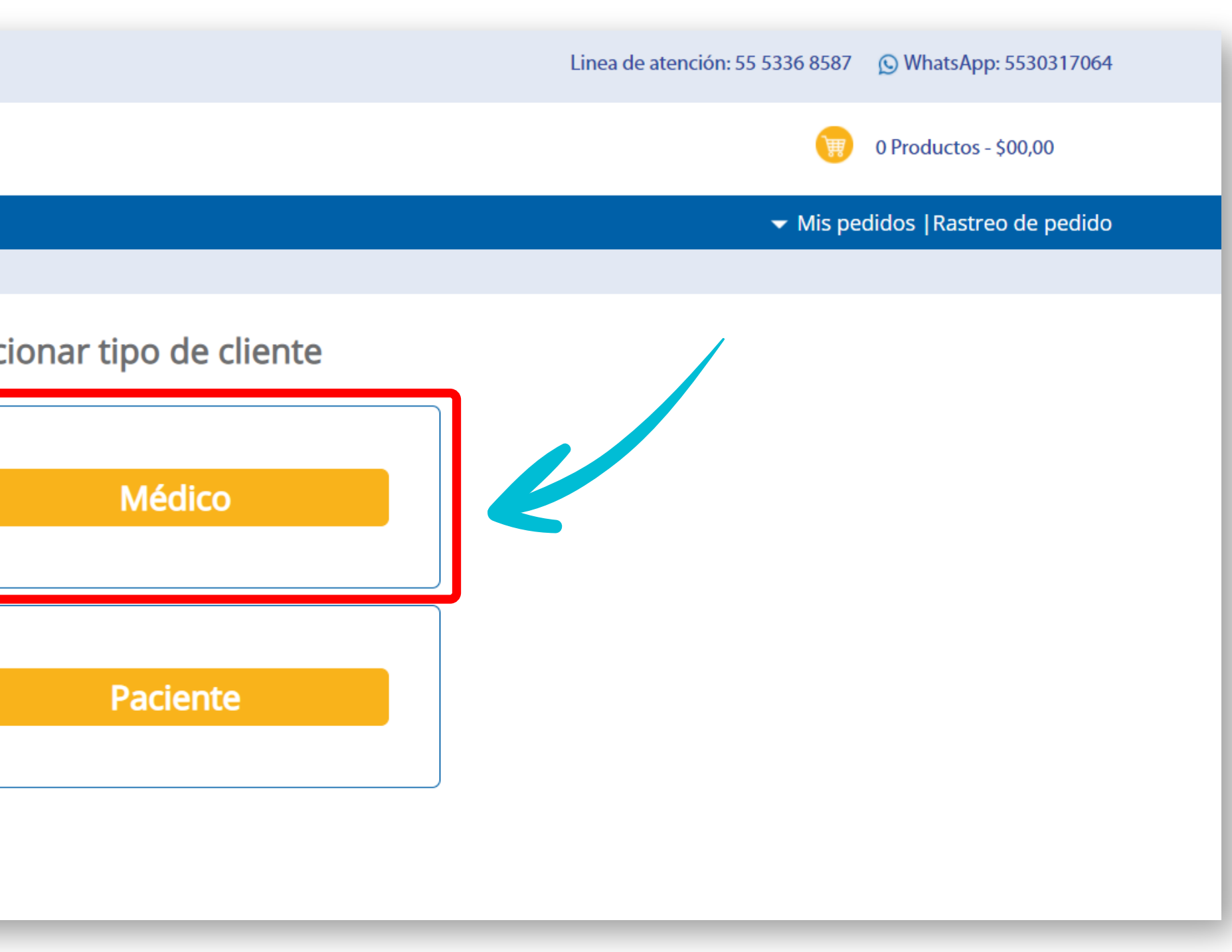

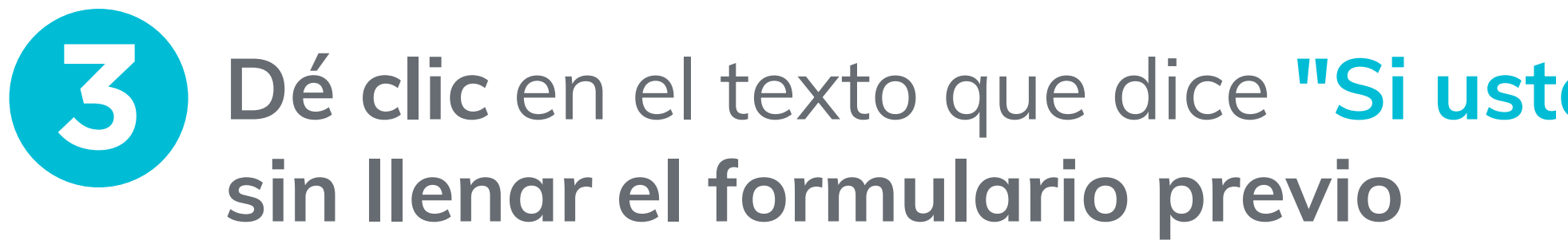

| 🚨 Ingrese o Regístrese 🛛 🦁 Iniciar sesión visita médica |                                                        | Línea de atención: 55 5336 8587 🔊 Whats App: 5530317064 |
|---------------------------------------------------------|--------------------------------------------------------|---------------------------------------------------------|
|                                                         |                                                        | 0 Productos - \$0.00                                    |
| Euflexxa TA                                             |                                                        |                                                         |
| Inicio > Registro médicos                               |                                                        |                                                         |
|                                                         | Formulario de registro para médicos                    |                                                         |
|                                                         | Si usted cuenta con un CFDI<br>anterior de click aqui. |                                                         |
|                                                         | Primer apellido                                        |                                                         |
|                                                         | Segundo apellido                                       |                                                         |
|                                                         | Email                                                  |                                                         |
|                                                         | Ingresar teléfono a 10 dígitos                         |                                                         |
|                                                         | Contraseña                                             |                                                         |
|                                                         | Confirmar contraseña                                   |                                                         |
|                                                         | Cédula profesional                                     |                                                         |
|                                                         | Especialidad   Ortopedia                               |                                                         |
|                                                         | Terminar registro                                      |                                                         |
|                                                         |                                                        |                                                         |
|                                                         |                                                        |                                                         |

### Dé clic en el texto que dice "Si usted cuenta con un CFDI anterior dé clic aquí"

### Si usted cuenta con un CFDI anterior de click aqui.

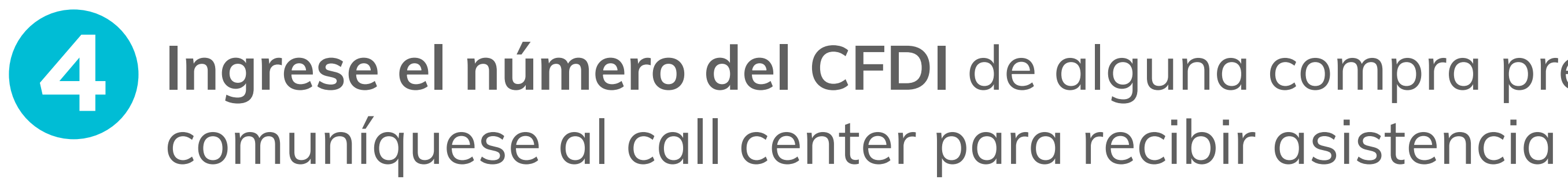

| Euflexxa TA | 24                                                                                                    | 0 Productos - \$0.00                    |
|-------------|----------------------------------------------------------------------------------------------------|-----------------------------------------|
|             | Ingresar UUID o folio fiscal         Under CEDI         Si no cuenta con un CEDI anterior comuniquese al call center para completar el proceso. | <text><text><form></form></text></text> |
|             | Todos lo                                                                                                    | es derechos reservados 2021             |

# Ingrese el número del CFDI de alguna compra previa, si no cuenta con él

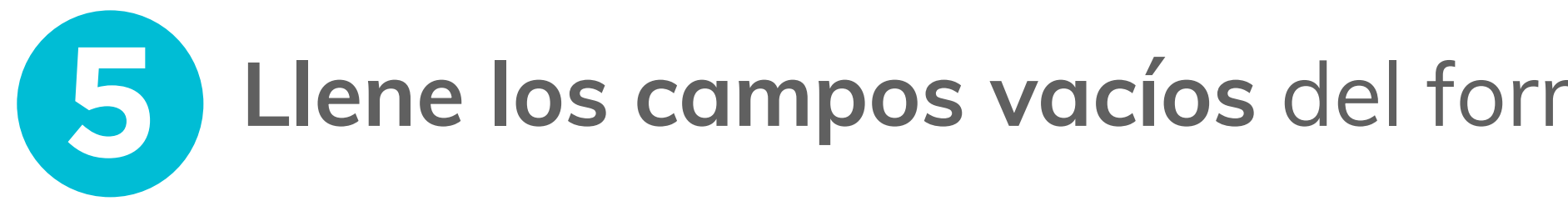

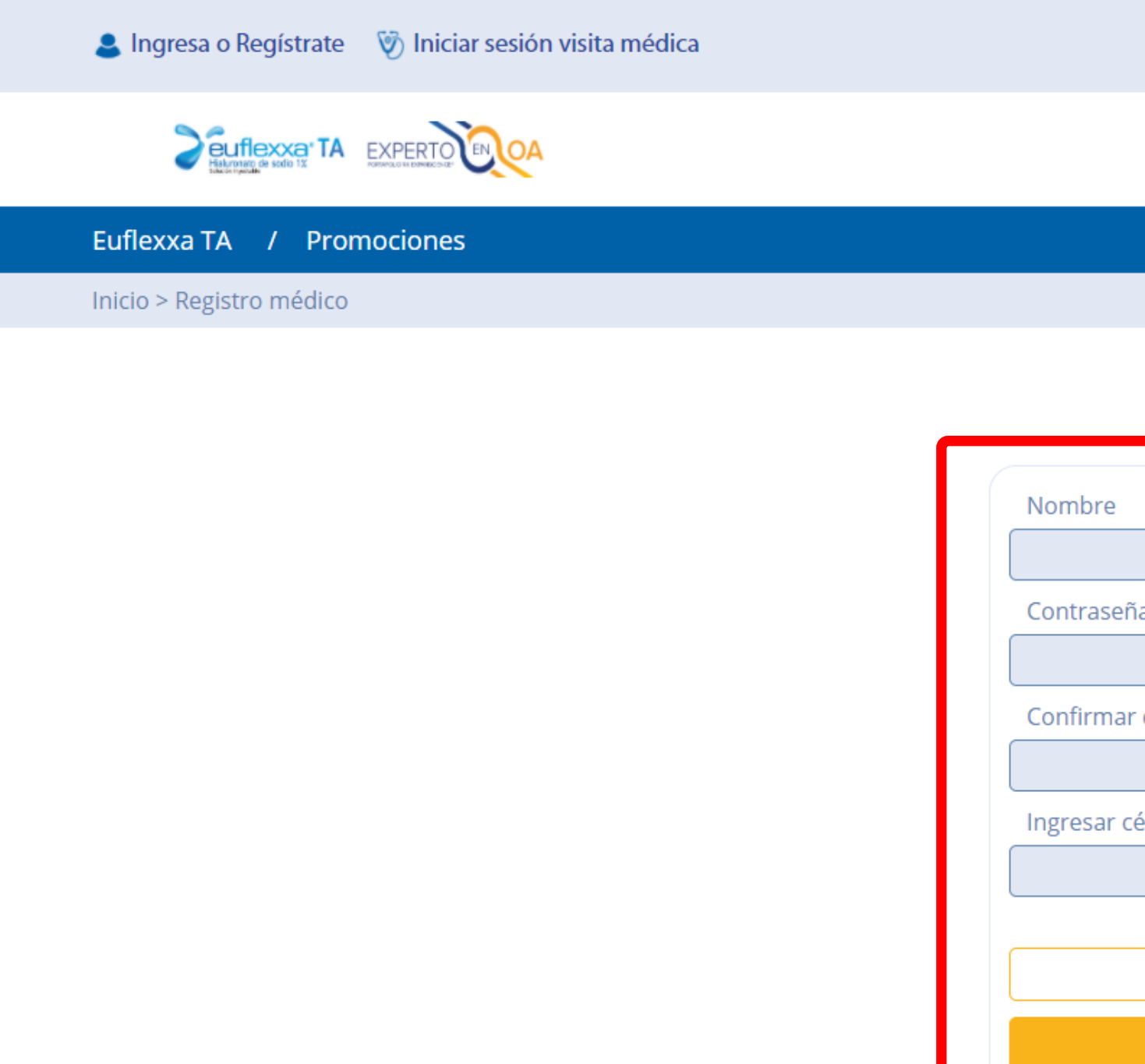

## Llene los campos vacíos del formulario y dé clic en "Terminar registro"

|                      | Linea de atención: 55 5336 8587 🕥 WhatsApp: 5530317064 |
|----------------------|--------------------------------------------------------|
|                      | 0 Productos - \$00,00                                  |
|                      | ✓ Mis pedidos  Rastreo de pedido                       |
|                      |                                                        |
| CFDI válido          |                                                        |
| 2                    |                                                        |
|                      |                                                        |
| ;eña                 |                                                        |
| nar contraseña       |                                                        |
| r cédula profesional |                                                        |
| Iniciar sesión       |                                                        |
| Terminar registro    |                                                        |
|                      |                                                        |

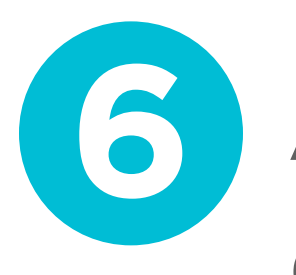

# Ahora puede **iniciar sesión con su usuario** (correo electrónico) y su contraseña dando clic en **"Ingresa"**

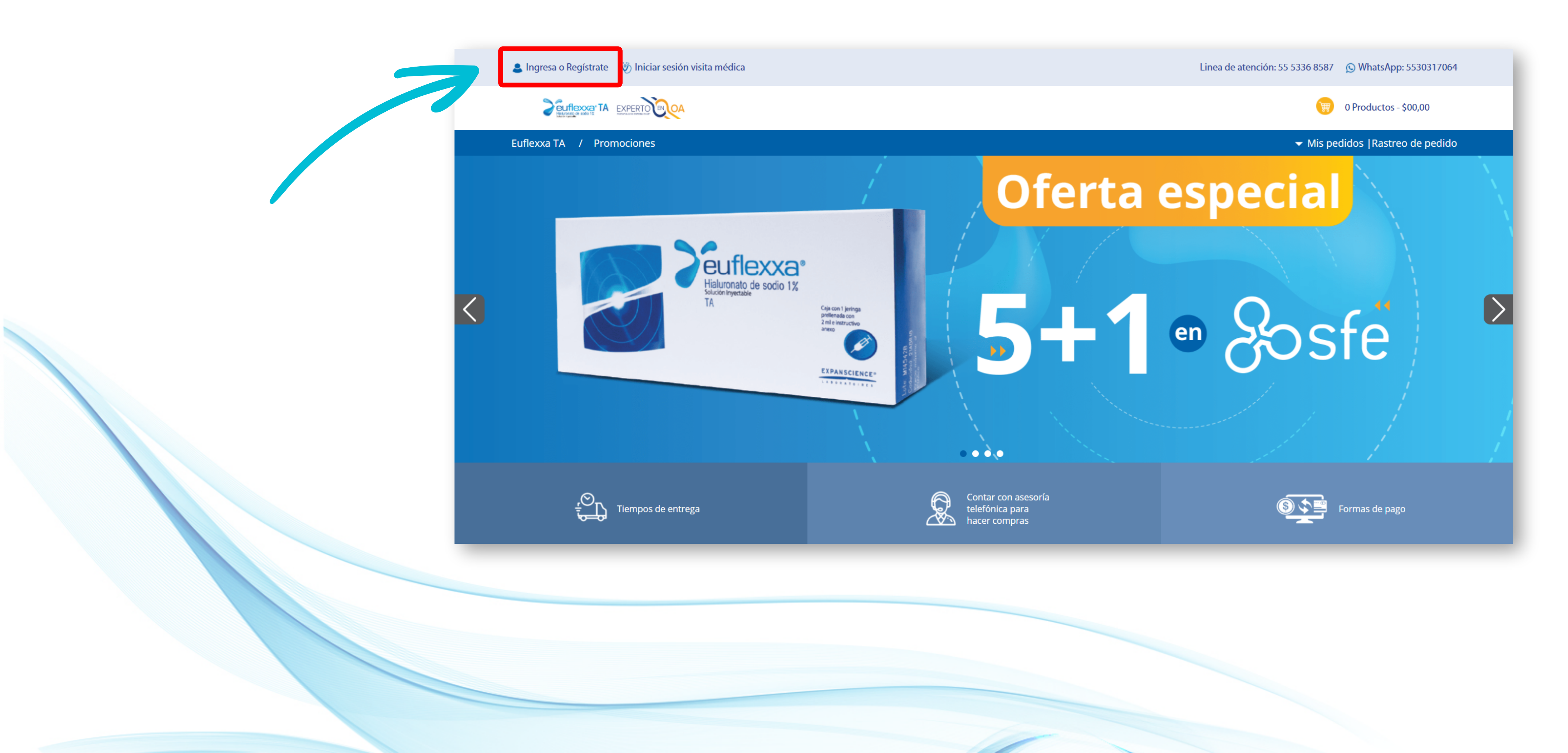

# **3.** Médicos que **ya han comprado** en la tienda en línea

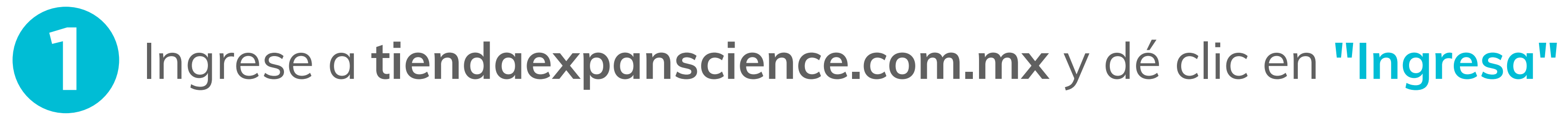

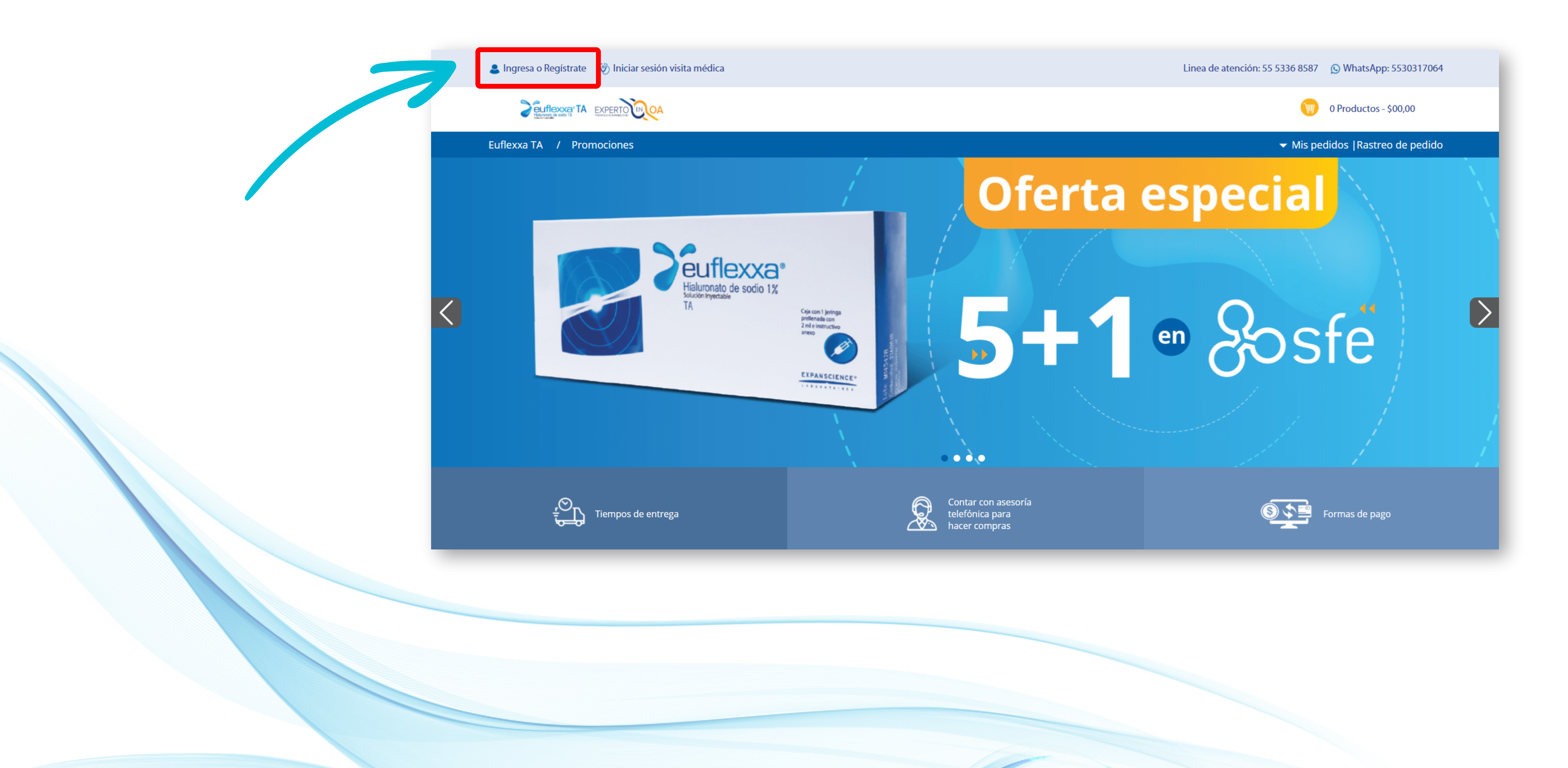

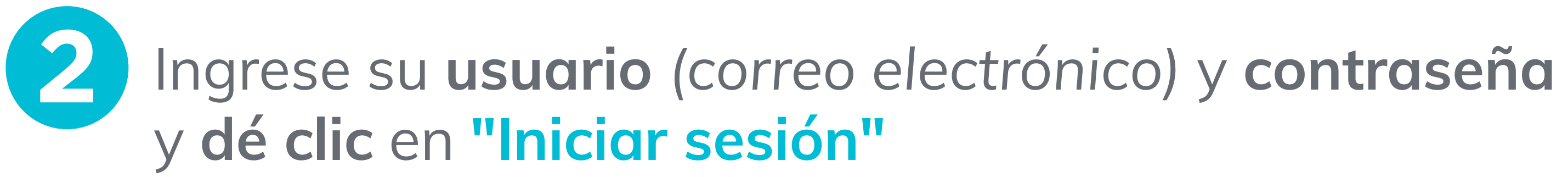

| Ingresa o Registrate  Iniciar sesión visita médica |                                                                           | Linea de atención: 55 5336 8587 (S) WhatsApp: 5530317064 |
|----------------------------------------------------|---------------------------------------------------------------------------|----------------------------------------------------------|
| Euflexxa TA / Promociones                          |                                                                           | ✓ Mis pedidos  Rastreo de pedido                         |
|                                                    | ail<br>htraseña<br>Lecuperar contraseña<br>Iniciar sesión<br>Crear cuenta |                                                          |
|                                                    |                                                                           |                                                          |

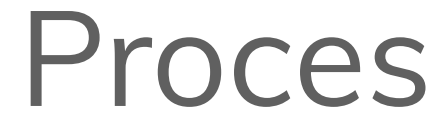

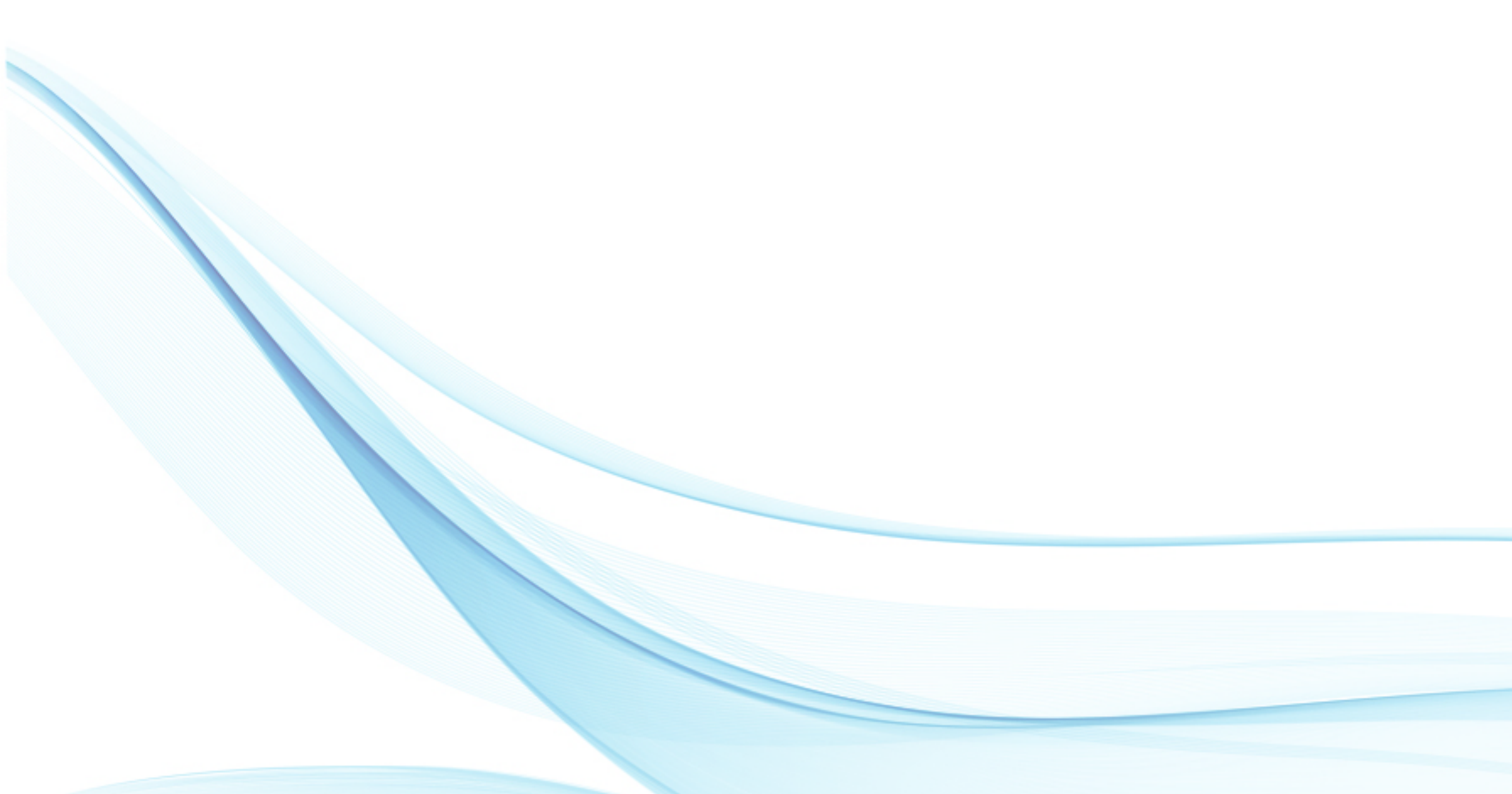

# 4. Proceso de compra

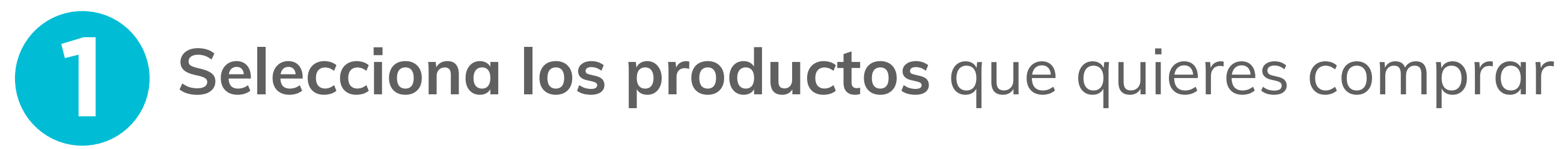

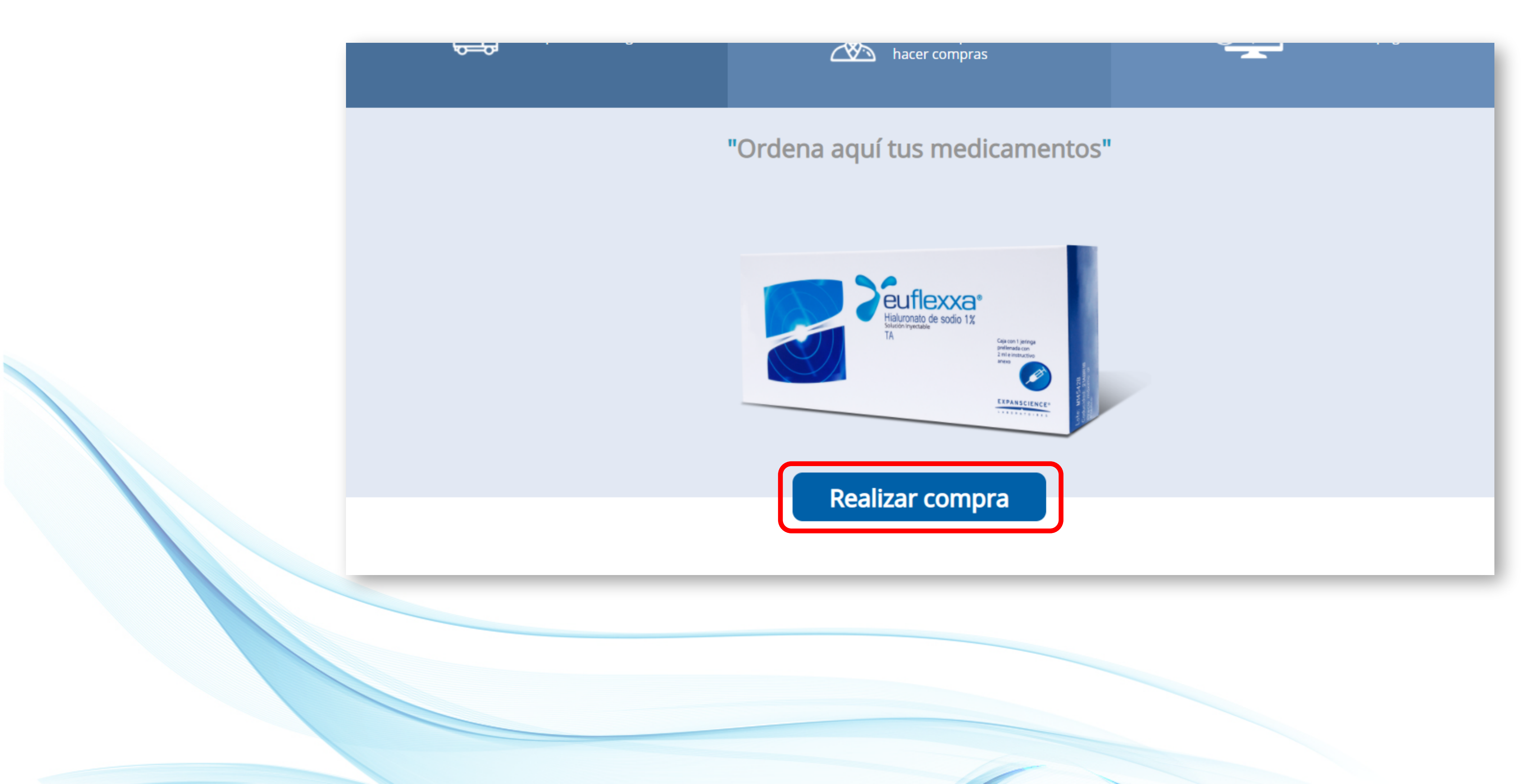

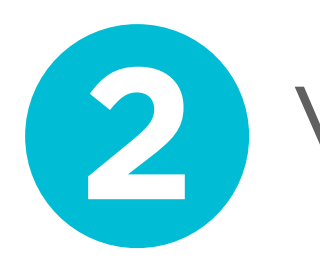

## Verifique que el producto y la cantidad de unidades sean correctos

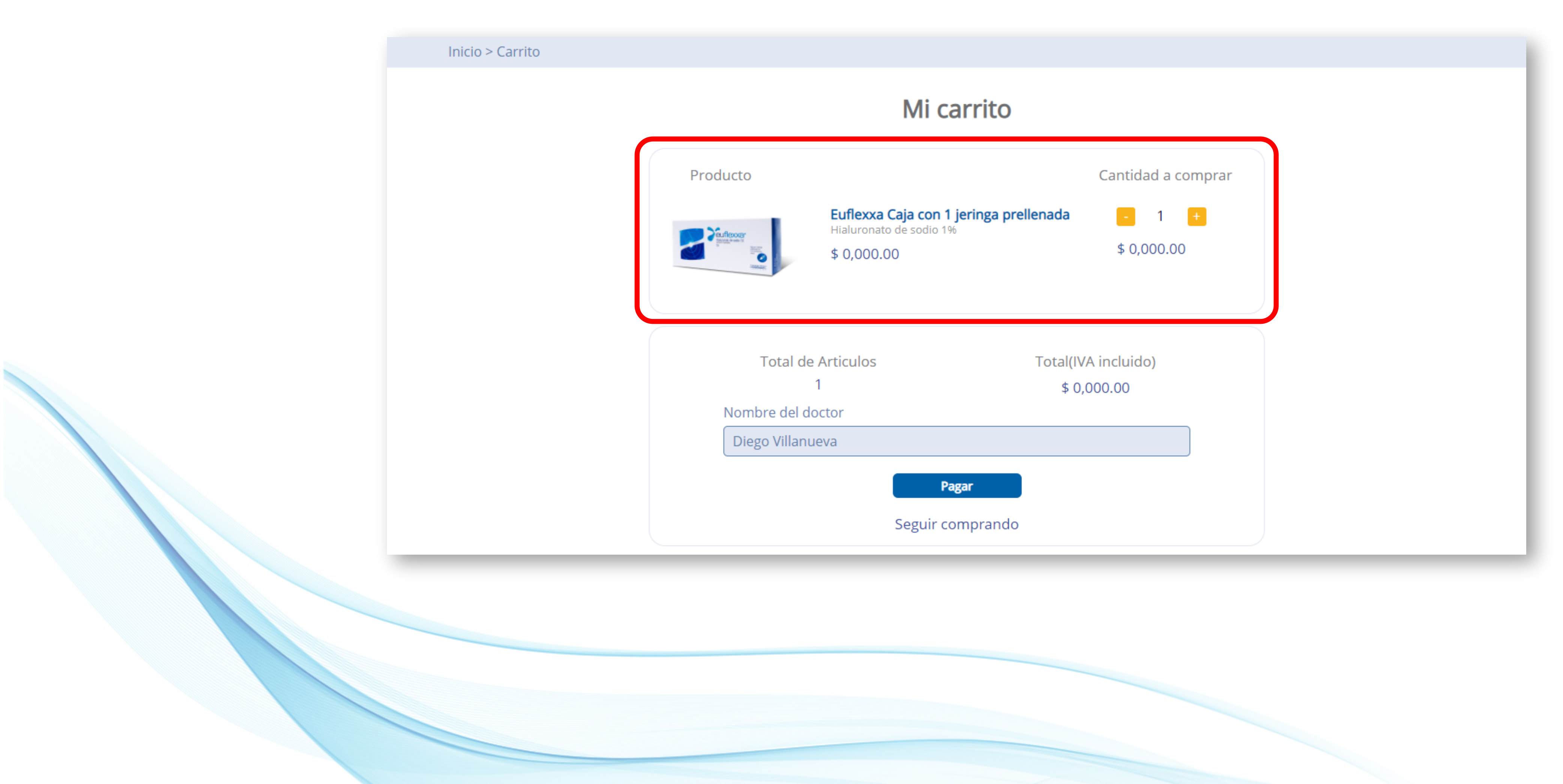

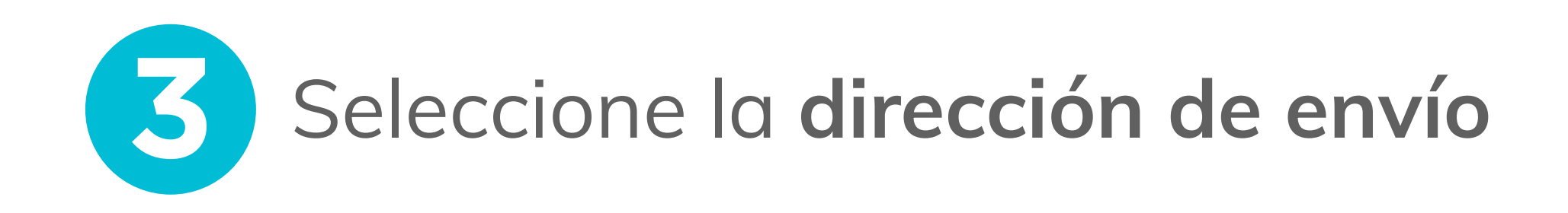

|                            | Envío          |                        |                                                                       |
|----------------------------|----------------|------------------------|-----------------------------------------------------------------------|
| Regresar al sitio sin proc | esar el pedido |                        |                                                                       |
| Información de e           | envío          |                        | Total a pagar: \$420.00                                               |
| Calle y número *           |                |                        | Si cuentas con un <b>CUPÓN DE DESCUENTO</b> ingrésalo a continuación: |
| C.P. *                     |                | País *                 | INGRESAR                                                              |
| Estado. *                  |                | Municipio / Alcaldía * |                                                                       |
| Colonia                    |                |                        |                                                                       |
| Entre calles *             |                |                        |                                                                       |
| Teléfono fijo *            |                | Teléfono móvil *       |                                                                       |
|                            |                |                        |                                                                       |

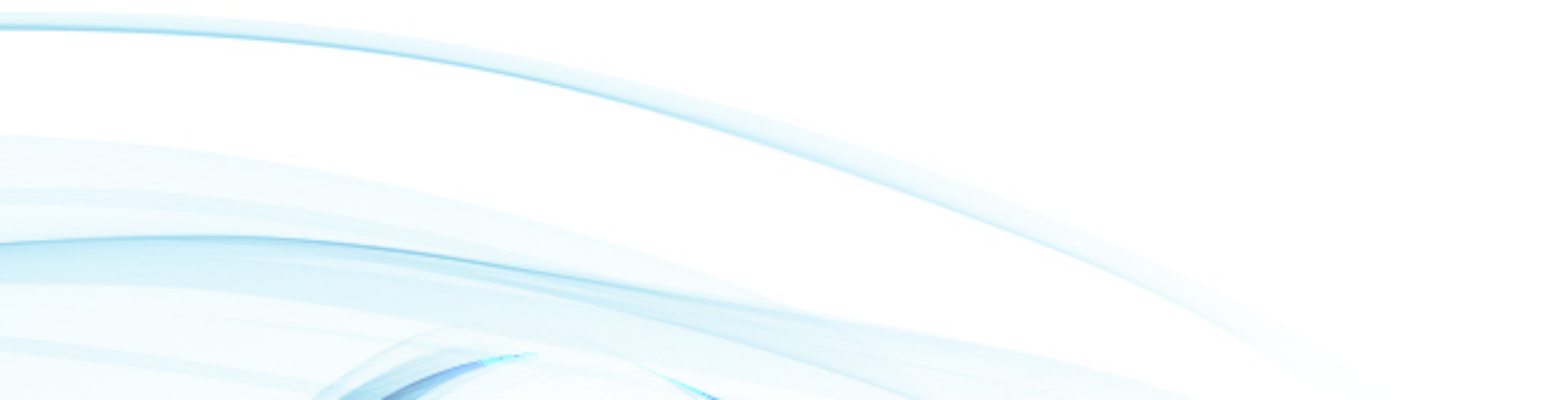

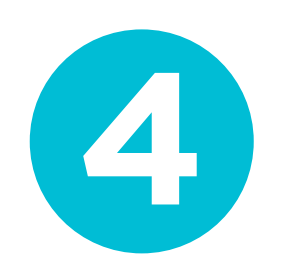

## Si requiere factura, ingrese aquí sus datos de facturación

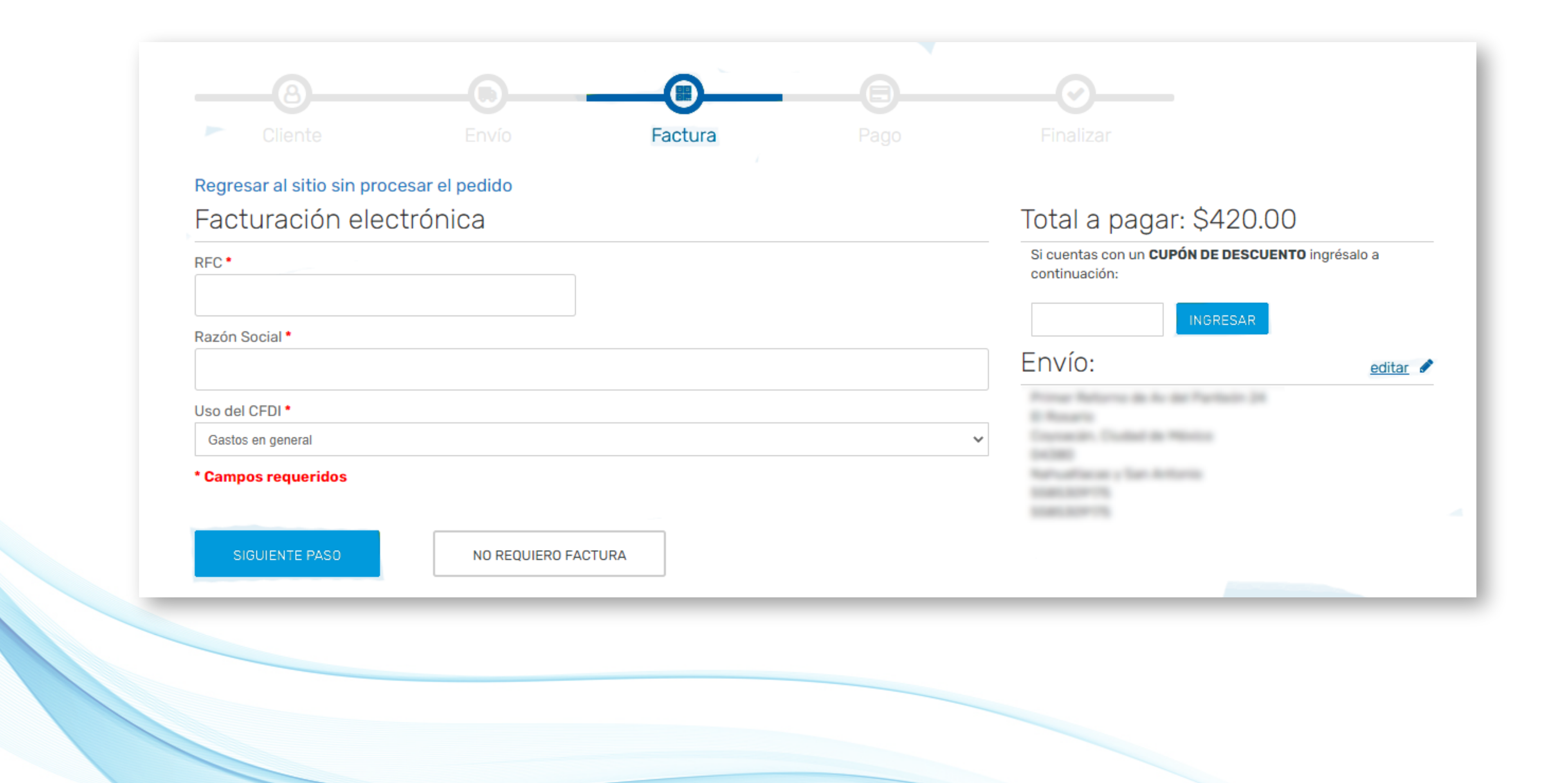

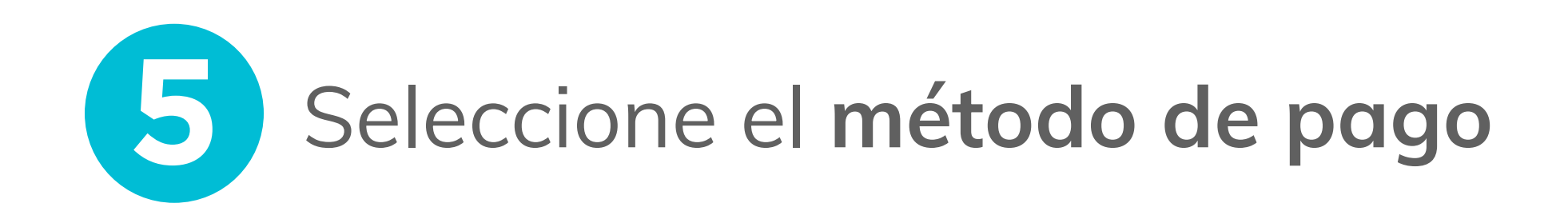

- Tarjeta de crédito o débito
- Depósito bancario
- Transferencia bancaria
- COD (pago contra entrega, solo en CDMX)

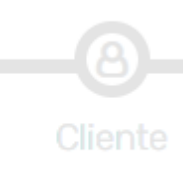

Pago

Tarjetas de crédito o débito

Pago contra entrega (COD)

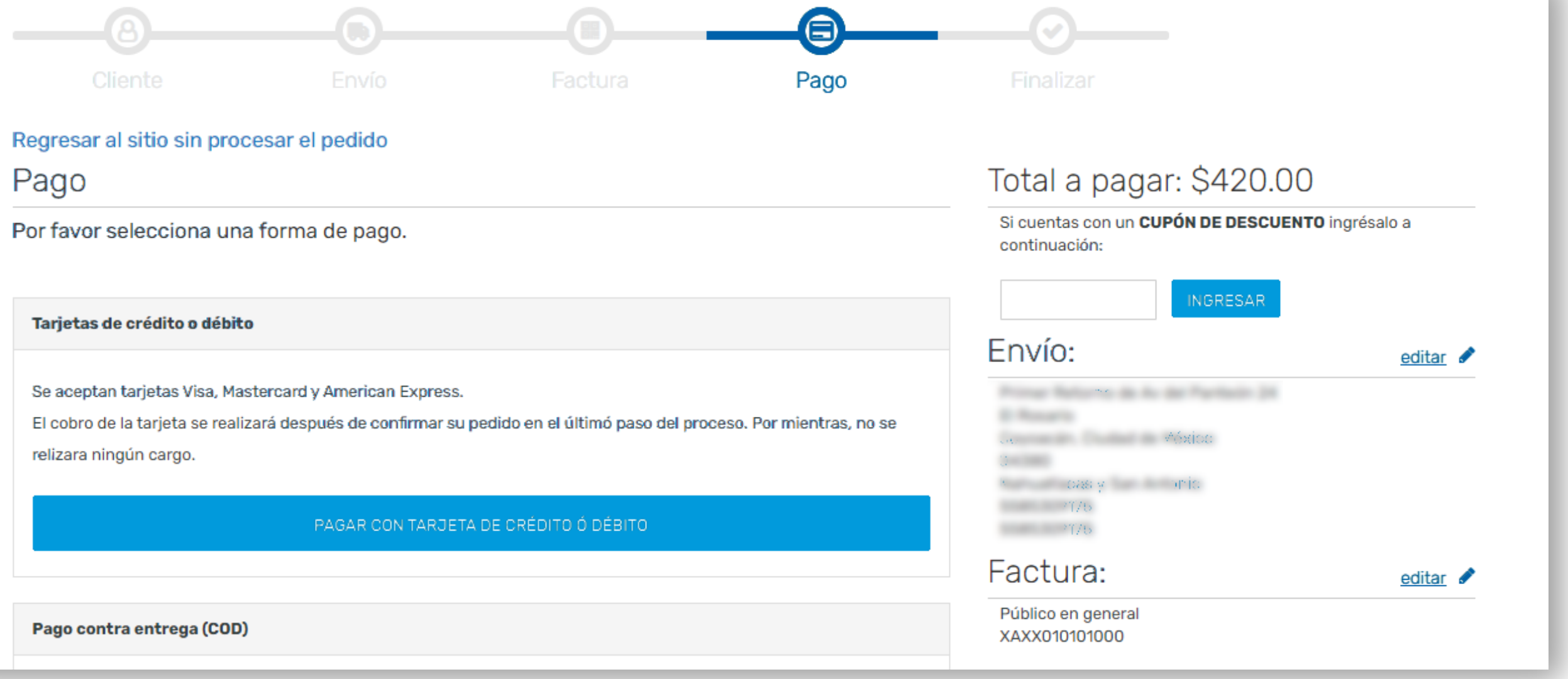

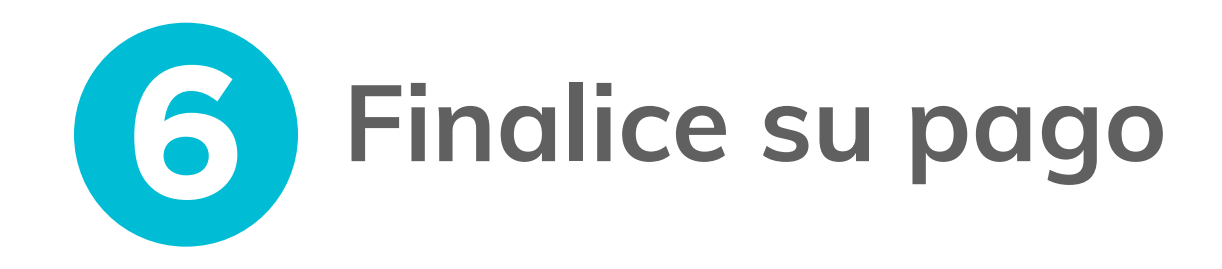

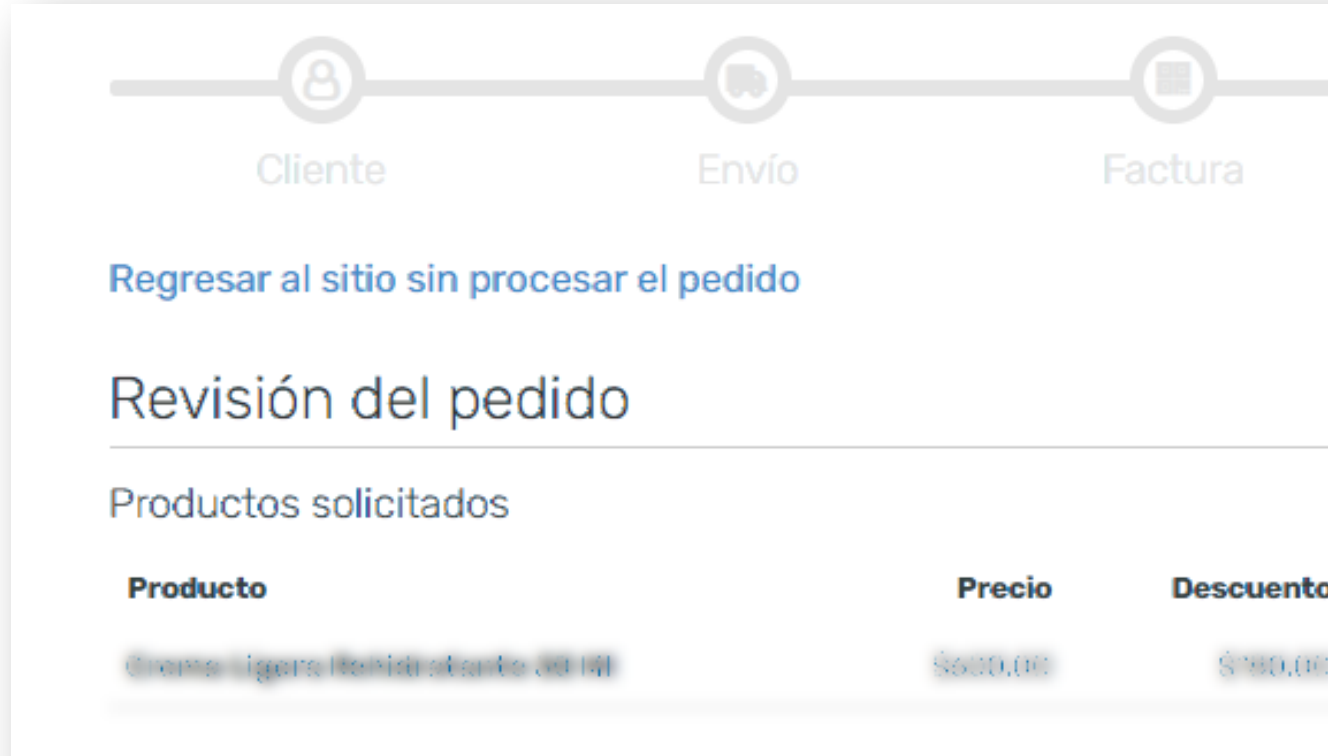

FINALIZAR PEDIDO Y PAGAR EN LINEA

# Pago Finalizar

### Total a pagar: \$420.00

Si cuentas con un **CUPÓN DE DESCUENTO** da click en el botón.

| o    | Cantidad | Importe  |
|------|----------|----------|
| 0(1) | 1        | \$420,00 |
|      |          | \$600,00 |
|      |          | \$280,00 |
|      |          | \$100.00 |

| Envío:                                                              | editar 🖌        |
|---------------------------------------------------------------------|-----------------|
| Primer Reforms de la del Particio 34                                |                 |
|                                                                     |                 |
| o ∕róxice                                                           |                 |
| 04280                                                               |                 |
| Nahua domis                                                         |                 |
| 558                                                                 |                 |
|                                                                     |                 |
|                                                                     |                 |
| Tooturo                                                             |                 |
| -actura:                                                            | editar 🖌        |
| -actura:<br>Público en general                                      | editar 🖌        |
| -actura:<br>Público en general<br>XAXX010101000                     | <u>editar</u> 🖋 |
| -actura:<br>Público en general<br>XAXX010101000                     | <u>editar</u> 🖌 |
| Factura:<br>Público en general<br>XAXX010101000<br>Pago:            | editar          |
| -actura:<br>Público en general<br>XAXX010101000<br>Pago:            | editar 🖌        |
| Factura:<br>Público en general<br>XAXX010101000<br>Pago:<br>Tarjeta | editar 🖌        |

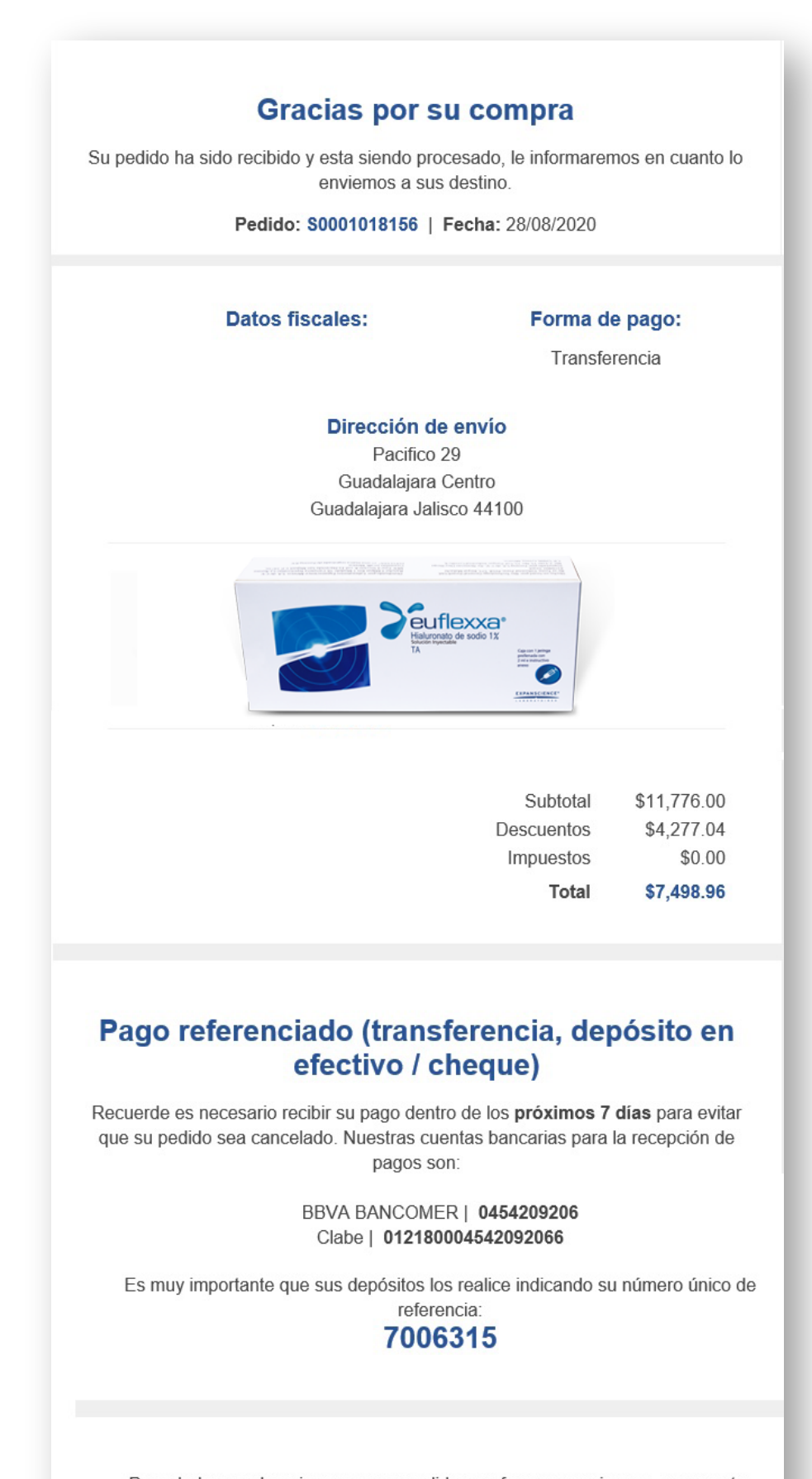

Para dudas o aclaraciones con su pedido, por favor comuniquese con nuestro centro de atención a clientes al siguiente número: 55 5658 6855

SERVICIOS FARMACEUTICOS ESPECIALIZADOS S.A. DE C.V. PACIFICO 29 , BARRIO DE LA CONCEPCION, COYOACÁN, CIUDAD DE MÉXICO, 04020

© SERVICIOS FARMACEUTICOS ESPECIALIZADOS S.A. DE C.V. 2019

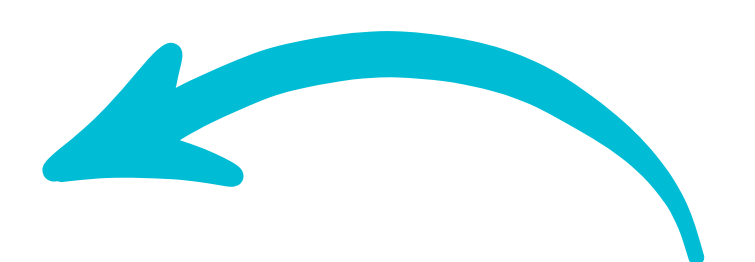

### Al confirmar la compra **recibirá un correo como este**

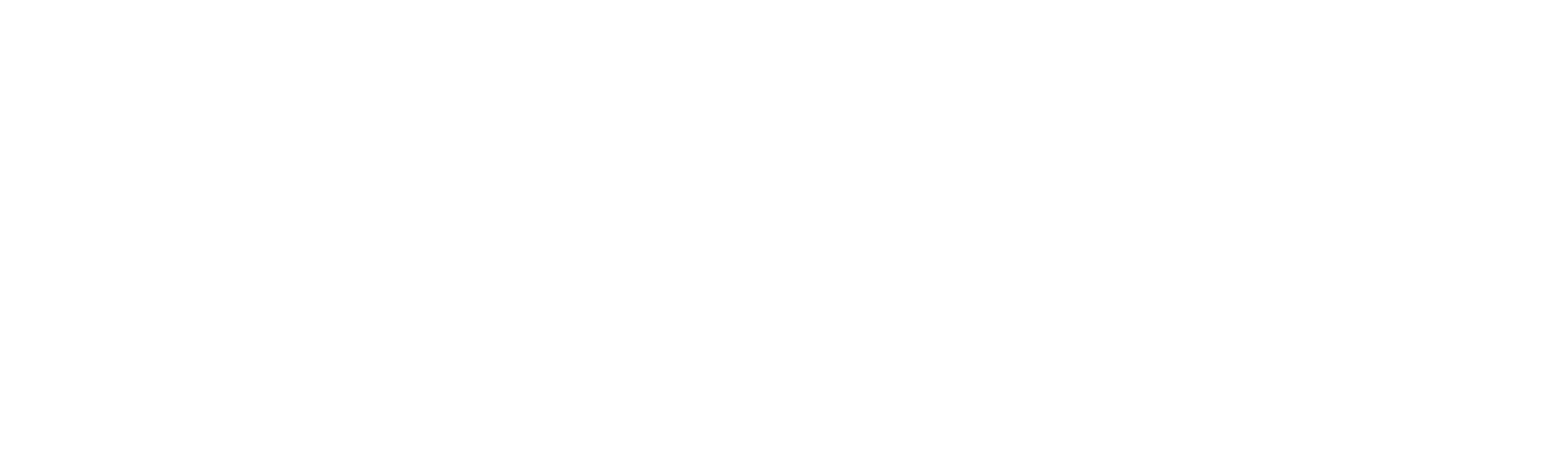

Si un representante médico hizo el pedido por usted, puede ingresar al detalle de pedido y dar clic en **"Pagar aquí"** para hacer el pago en línea con tarjeta de crédito o débito.

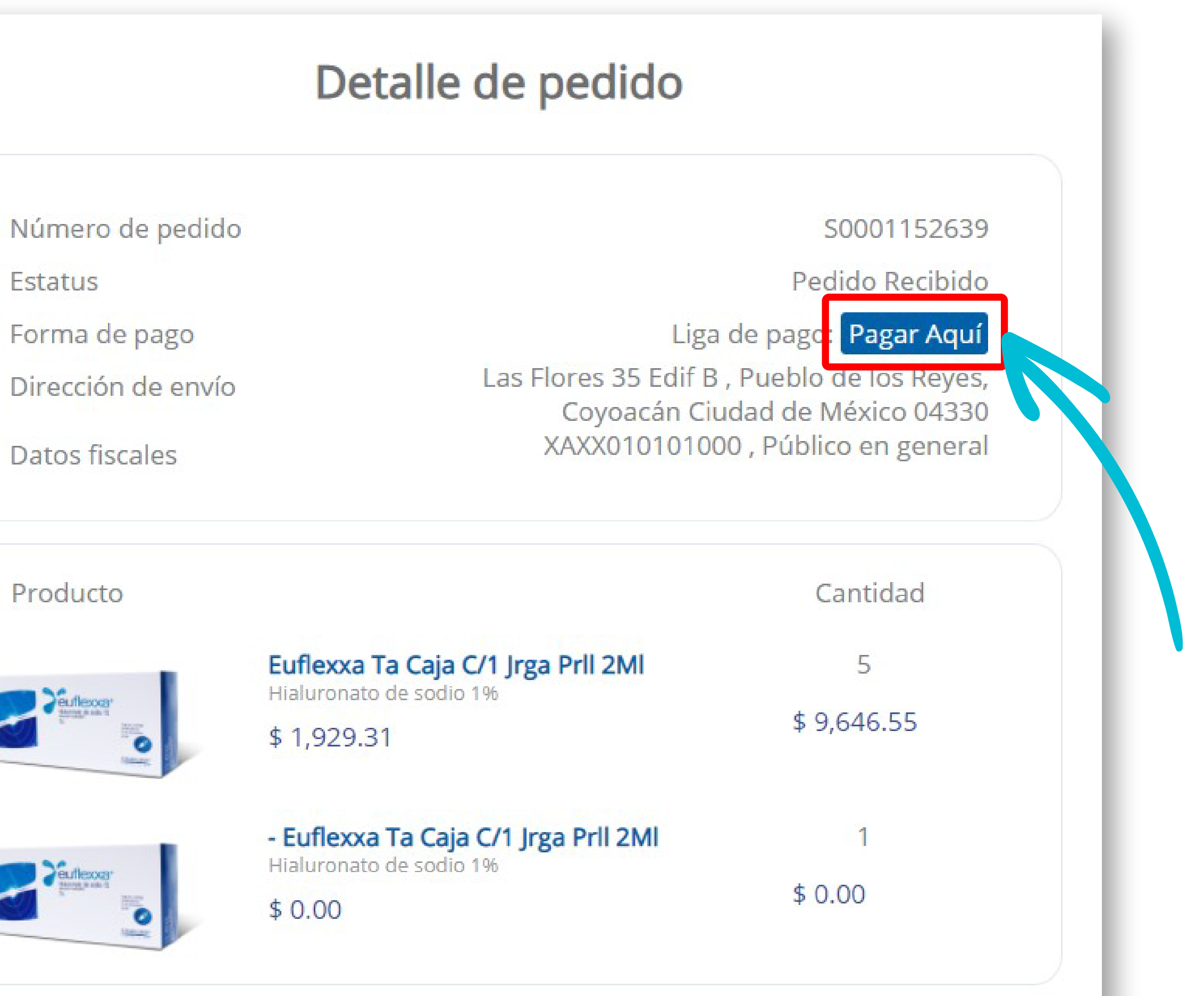

Volver al historial de pedidos

## Recibirá en su **correo electrónico** un **mensaje como este**

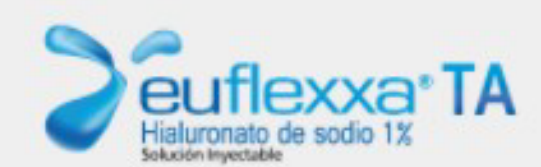

### Gracias por su compra

Su pedido ha sido recibido y se encuentra en espera de su pago Pedido: S0001152581

> Monto a pagar: \$9, 646.55 MXN

> > Liga para pago:

https://u.mitec.com.mx/p/i/MTMZFDWS

Pago procesado de manera segura por

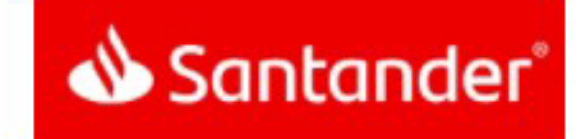

# Una vez que dé clic, podrá **ingresar los datos de su tarjeta,** en una ventana **completamente segura**

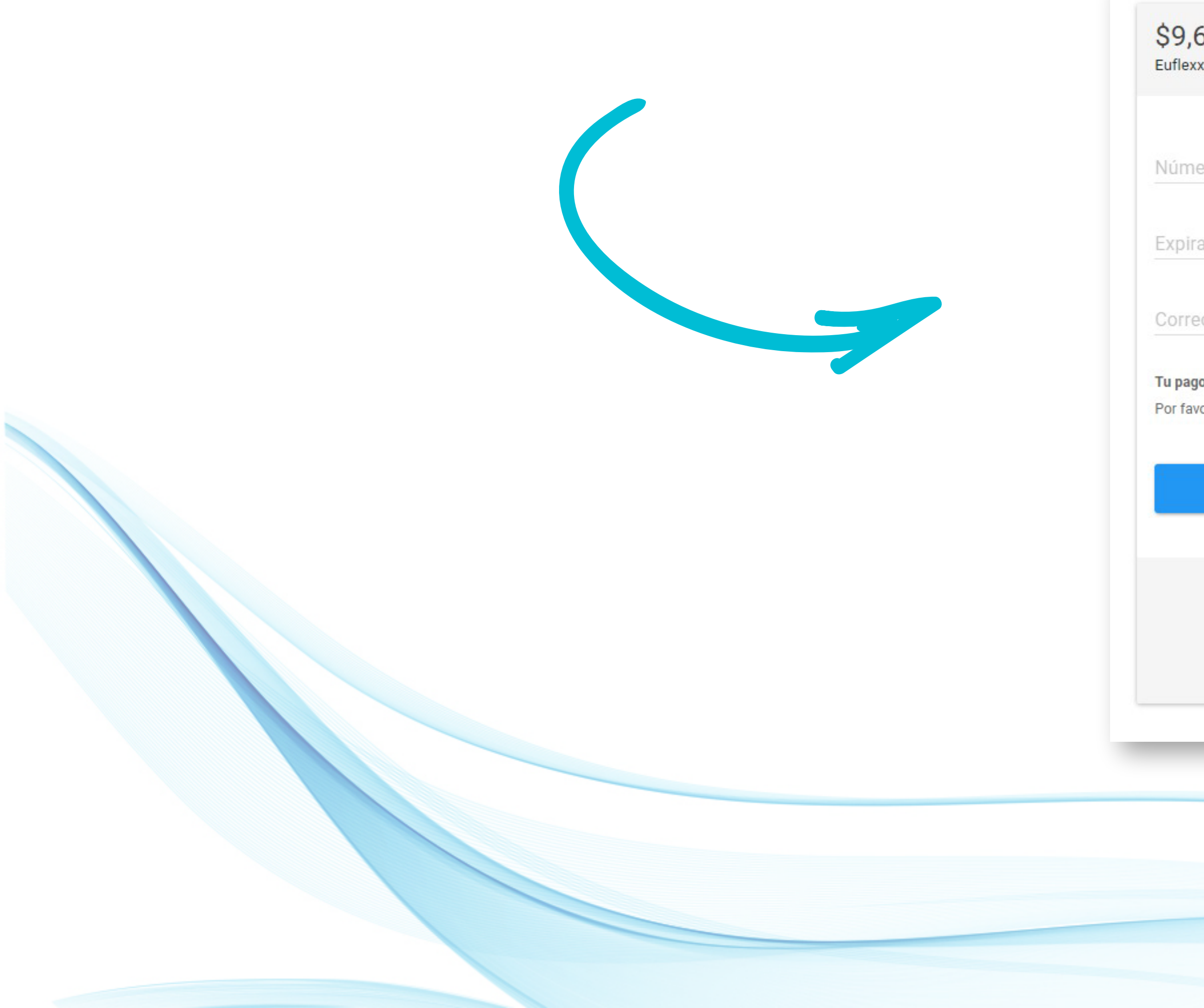

| 46.55 MXN<br>(a 844182                                                               |                                 |  |
|--------------------------------------------------------------------------------------|---------------------------------|--|
|                                                                                      |                                 |  |
| ro de tarjeta                                                                        |                                 |  |
|                                                                                      |                                 |  |
| 1                                                                                    | CVV                             |  |
| o electrónico                                                                        |                                 |  |
| o será procesado mediante 3D-Secure.<br>or manten abierta la ventana hasta concluir. |                                 |  |
|                                                                                      | APAGAR \$9,646.55               |  |
| Ρ                                                                                    | 'ago procesado de manera segura |  |
|                                                                                      | Santander°                      |  |
|                                                                                      |                                 |  |

Una vez que haya concluido su compra, puede consultar el registro de sus compras y descargar sus facturas dando clic en "Historial de pedidos"

### 

### Euflexxa TA

Inicio > Historial de pedidos

| Número de   | Fecha      | Total       | Estatus         | Cfdi |
|-------------|------------|-------------|-----------------|------|
| pedidos     |            |             |                 |      |
| S0001151763 | 08/04/2021 | \$1,929.31  | Pedido Recibido |      |
| S0001151761 | 08/04/2021 | \$9,646.55  | Pedido Recibido |      |
| S0001151561 | 07/04/2021 | \$9,646.55  | Cancelado       |      |
| S0001151557 | 07/04/2021 | \$1,929.31  | Cancelado       |      |
| S0001151556 | 07/04/2021 | \$1,929.31  | Cancelado       |      |
| S0001151546 | 07/04/2021 | \$1,929.31  | Cancelado       |      |
| S0001151452 | 07/04/2021 | \$9,646.55  | Cancelado       |      |
| S0001151440 | 07/04/2021 | \$9,646.55  | Cancelado       |      |
| S0001151429 | 07/04/2021 | \$1,929.31  | Cancelado       |      |
| S0001150724 | 06/04/2021 | \$19,293.10 | Cancelado       |      |
| S0001150722 | 06/04/2021 | \$1,929.31  | Cancelado       |      |
| S0001150707 | 06/04/2021 | \$9,646.55  | Cancelado       |      |
| S0001150697 | 06/04/2021 | \$28,939.65 | Cancelado       |      |
| S0001150674 | 06/04/2021 | \$21,222.41 | Cancelado       |      |
| S0001150672 | 06/04/2021 | \$9,646.55  | Cancelado       |      |
| S0001148165 | 31/03/2021 | \$34,727.58 | Cancelado       |      |
| S0001147997 | 31/03/2021 | \$1,929.31  | Cancelado       |      |

Todos los derechos reservados 2021

Imagen Expertos

Línea de atención: 55 5336 8587 🕓 Whats App: 5530317064

0 Productos - \$0.00